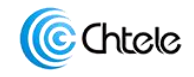

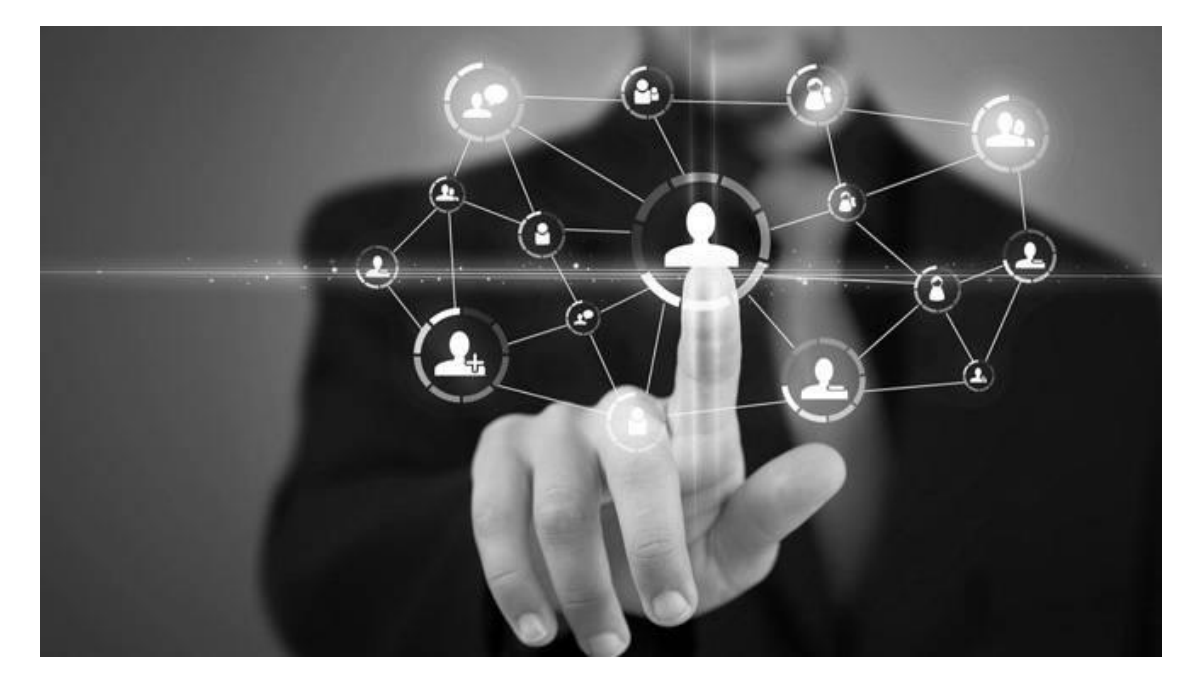

# Chtele-QMAS 信息推送系统

QMAS《操作手册》

| 发布时间 | 2019年3月20日 |
|------|------------|
| 文档版本 | 1.0.01     |

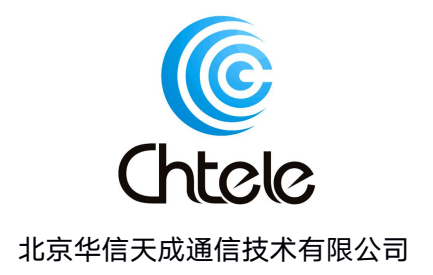

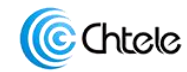

#### 版权所有©北京华信天成通信技术有限公司2019。保留一切权利。

非经本公司书面许可,任何单位和个人不得擅自摘抄、复制本文档内容的部分或全部,并不得 以任何形式传播。

#### 商标声明

Chiele 和其他Chtele商标均为北京华信天成通信技术有限公司的商标。

本文档提及的其他所有商标或注册商标,由各自的所有人拥有。

#### 注意

您购买的产品、服务或特性等应受华信天成商业合同和条款的约束,本文档中描述的全部或部 分产品、服务或特性可能不在您的购买或使用范围之内。除非合同另有约定,华信天成对本文 档内容不做任何明示或默示的声明或保证。

北京华信天成通信技术有限公司

地址:北京市朝阳区汤立路 216 号 A 座 708 邮编:100012

- 网址: Http://www.Chtele.com
- 邮箱: Admin@Chtele.com
- 电话: +86-10-5625 4444

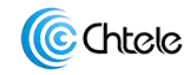

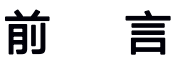

# 概 述

本文档介绍了 QMAS 产品管理系统的相关操作。

# 读者对象

本文档(本手册)主要适用于以下人员:

- 技术支持工程师
- 运营维护工程师
- 终端用户查询人员

# 隐私保护

系统在展示过程中涉及到的电话号码涉及用户隐私,通过模糊方式处理加以保护。

# 修改记录

修改记录累积了每次文档更新的说明。最新版本的文档包含以前所有文档版本的更新内容。

文档版本 1.0.01

2019年3月20日 第一次正式发布。

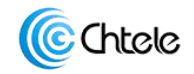

目

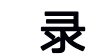

| 前   |     | <b>\</b>  | 3  | _ |
|-----|-----|-----------|----|---|
| 目   | R   | ₹−        | 4  | _ |
| 1、  |     | 使用说明-     | 5  | _ |
| 2、  |     | 系统登录      | 5  | _ |
| 3、  |     | 系统主页-     | 6  | _ |
| 4、  |     | 发送记录      | 7  | _ |
| 5、  |     | 任务管理      | 8  | _ |
| 5.  | .1. | 任务管理      | 8  | _ |
| 5.  | 2.  | 任务编辑      | 9  | _ |
| 5.  | 3.  | 添加任务      | 10 | _ |
| 6、  |     | 网络接口      | 11 | _ |
| 6.  | .1. | 网络接口管理页面。 | 11 | _ |
| 6.  | 2.  | 添加网络接口。-  | 12 | _ |
| 7、  |     | 用户管理      | 13 | _ |
| 8、  |     | 短信模板      | 14 | _ |
| 8.  | .1. | 信息模板管理页面  | 14 | _ |
| 8.  | 2.  | 信息模板建立-   | 16 | _ |
| 9、  |     | 短信通道      | 16 | _ |
| 9.  | 1.  | 短信通道管理页面  | 16 | _ |
| 9.  | 2、  | 短信通道信息编辑  | 17 | _ |
| 10、 |     | 参数设置      | 18 | _ |
| 11、 |     | 快捷操作      | 18 | _ |

▶ 其它功能参考系统上点的功能描述。

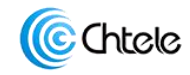

## 1、 使用说明

本文档介绍了 QMAS 企业信息推送系统的相关操作。

系统支持:标准 SIP 协议的信令流抓取。

信息格式: 106 行业短信、USSD&闪信。

推送条件:符合业务逻辑情况下,接收方为中国(不含港澳台地区)手机用户。

浏览器建议: Google Chrome 、Firefox

### 2、 系统登录

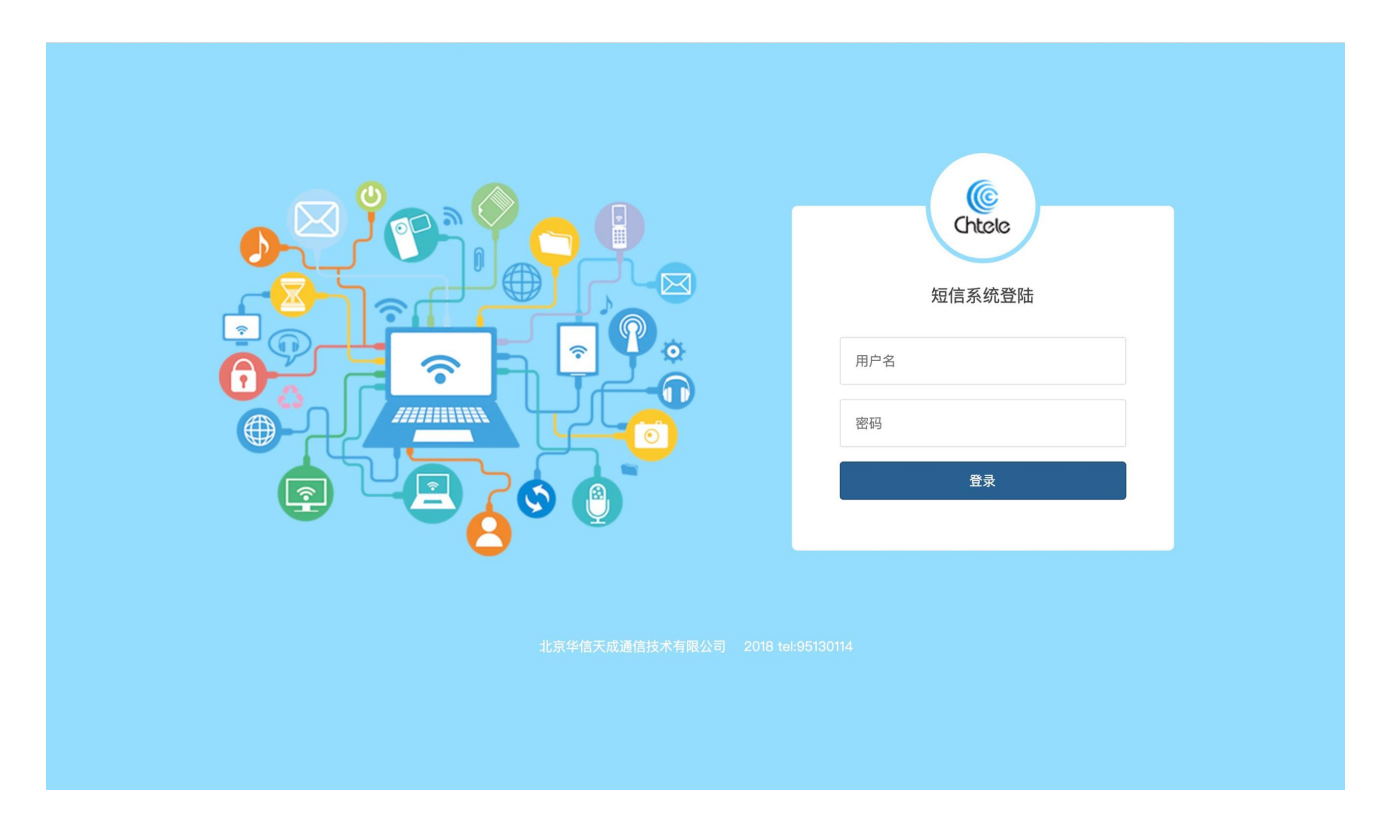

- ◆ 管理地址(管理员):Https://管理地址:1443(本系统为 Https 加密访问) 。
- ◆ 用户名(管理员):系统管理员用户名。
- ◆ 密 码(管理员):系统管理员用户密码。

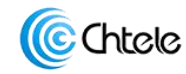

- ◆ 管理地址(用户): Https://管理地址:2443(本系统为 Https 加密访问)。
- ◆ 用户名(用户):终端用户用户名。
- ◆ 密 码(用户):终端用户用户密码。
- > 系统初始安装完成后总管理后台用户名为: admin 密码为:admin

## 3、 系统主页

| 短信系统   | ≡                            |                     |                |          | 4           |
|--------|------------------------------|---------------------|----------------|----------|-------------|
| 會 主页   | 主机名                          | CPU使用率              | 系统时间           |          | 运行时间        |
| ♬ 发送记录 | iocalhost.localdom           | <u>نې</u> 0.095845% | کې<br>13:38:00 | දිටු     | 183小时34分钟1秒 |
| ペ 任务管理 |                              |                     |                |          |             |
| 🛱 网络接口 | 磁盘设备                         | 挂载点    磁盘类型         | 磁盘空间大小         | 已使用空间    | 剩余空间        |
| ● 用户管理 | /dev/root                    | / ext3              | 261374 M       | 23861 M  | 237513 M    |
| Q 短信模板 | /dev/sda1                    | /boot ext3          | 98 M           | 18 M     | 80 M        |
| み、短信通道 | 11.11.11.2:/home/records     | /records nfs        | 3363617 M      | 689569 M | 2674048 M   |
| ✿ 参数设置 |                              |                     |                |          |             |
|        |                              |                     |                |          |             |
|        |                              |                     |                |          |             |
|        |                              |                     |                |          |             |
|        |                              |                     |                |          |             |
|        |                              |                     |                |          |             |
|        |                              |                     |                |          |             |
|        |                              |                     |                |          |             |
|        |                              |                     |                |          |             |
|        |                              |                     |                |          |             |
|        |                              |                     |                |          |             |
|        | 北京华信天成通信技术有限公司 2018 tel: 951 | 30114               |                |          | Version 2.  |

- ◆ 主机名:显示本机名称
- ◆ CPU 使用率:本机 CPU 实时占用率。
- ◆ 系统时间:本机系统时间。
- ◆ 运行时间:本系统运行时间。
- ◆ 磁盘设备:显示系统挂载点、磁盘类型、磁盘空间、已用空间、剩余空间等。

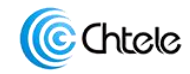

▶ 最下方为系统版权信息及系统版本号。

### 4、 发送记录

| 开始时间                | 结束时间          | 手机            | し号码                 | DID号码          | 用户      |                  | 过滤 重置 |
|---------------------|---------------|---------------|---------------------|----------------|---------|------------------|-------|
|                     |               |               |                     |                |         | Q                |       |
| □ 发送时间              | 手机号码          | 类型 内容         |                     |                |         |                  | 提交状态  |
| 2019-03-30 18:33:04 | 15011539583   | 闪信 您好!        | 这是来自于北京华伯           | 言天成通信技术有限公司的电话 | 5,请您接听。 | 感谢您对我公司的支持。      | 成功    |
| 2019-03-30 18:25:53 | 15011539583   | 闪信 您好!        | 这是来自于北京华伯           | 言天成通信技术有限公司的电话 | 5,请您接听。 | 感谢您对我公司的支持。      | 成功    |
| 2019-03-28 18:03:06 | 13911196251   | 短信 感谢您<br>提供更 | 致电北京华信天成道<br>专业的服务。 | 通信技术有限公司,我公司专注 | E于企业信息通 | 重信技术(ICT)服务,竭诚为您 | 成功    |
| 2019-03-28 14:50:12 | 13911196251   | 闪信 您好!        | 这是来自于北京华伯           | 言天成通信技术有限公司的电话 | 5,请您接听。 | 感谢您对我公司的支持。      | 成功    |
| 2019-03-28 14:50:08 | 13911196251   | 闪信 您好!        | 这是来自于北京华伯           | 言天成通信技术有限公司的电谅 | 5,请您接听。 | 感谢您对我公司的支持。      | 成功    |
| 2019-03-28 13:12:57 | 13911196251   | 闪信 您好!        | 这是来自于北京华伯           | 言天成通信技术有限公司的电话 | 舌,请您接听。 | 感谢您对我公司的支持。      | 成功    |
| 2019-03-28 13:12:05 | 13911196251   | 闪信 您好!        | 这是来自于北京华伯           | 言天成通信技术有限公司的电话 | 5,请您接听。 | 感谢您对我公司的支持。      | 成功    |
| 2019-03-28 13:11:19 | 13911196251   | 闪信 您好!        | 这是来自于北京华伯           | 言天成通信技术有限公司的电话 | 5,请您接听。 | 感谢您对我公司的支持。      | 成功    |
| 2019-03-27 16:01:42 | 18611290690   | 闪信 您好!        | 这是来自于北京华伯           | 言天成通信技术有限公司的电谅 | 舌,请您接听。 | 感谢您对我公司的支持。      | 成功    |
| 2019-03-27 16:00:24 | 15011539583   | 闪信 您好!        | 这是来自于北京华伯           | 言天成通信技术有限公司的电话 | 5,请您接听。 | 感谢您对我公司的支持。      | 成功    |
| 2019-03-27 15:42:34 | 13911196251   | 闪信 您好!        | 这是来自于北京华伯           | 言天成通信技术有限公司的电话 | 5,请您接听。 | 感谢您对我公司的支持。      | 成功    |
| 2019-03-27 15:40:08 | 13911196251   | 闪信 您好!        | 这是来自于北京华伯           | 言天成通信技术有限公司的电话 | 5,请您接听。 | 感谢您对我公司的支持。      | 成功    |
| 2019-03-26 09:41:00 | 18701662625   | 闪信 您好!        | 这是来自于北京华伯           | 言天成通信技术有限公司的电话 | 5,请您接听。 | 感谢您对我公司的支持。      | 成功    |
| 2019-03-26 09:40:28 | 18611290690   | 闪信 您好!        | 这是来自于北京华伯           | 言天成通信技术有限公司的电话 | 5,请您接听。 | 感谢您对我公司的支持。      | 成功    |
| 2019-03-26 09:37:43 | 15810235930   | 闪信 您好!        | 这是来自于北京华伯           | 言天成通信技术有限公司的电话 | 5,请您接听。 | 感谢您对我公司的支持。      | 成功    |
| 显示第 1 到第 15 条记录,    | 总共 229 条记录 每页 | 页显示 15▲       | 条记录                 |                |         | « < 1 2          | 3 4   |

- ◆ 筛选过滤:可根据时间,被叫号码、DID 号码、归属用户进行筛选(\*号的代表任
   意数字可搭配组合进行检索,如:检索 138 的主叫号码 138\*即可)。
- ◆ 提交状态:状态分为成功与失败。
- ◆ 发送状态:发送状态分为成功、未知与失败(方法失败的不计费)。
- 推送信息条数:可统计在选定时间内推送信息数量。

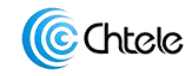

### 5、 任务管理

### 5.1、任务管理

| 短信系统    | Ξ                                                                                                    | 4   | • • |
|---------|----------------------------------------------------------------------------------------------------|-----|-----|
| 希 主页    | + 号码: 用户 Q 可述 服育                                                                                       |     | -   |
| ♬ 发送记录  | ● 号码    中属田户 额倍类型 发送时间 发送超式 重复发送前路    招信实数 计概念数 额倍预答                                                   | 曼作  |     |
| & 任务管理  | 「「「「」」「「」」「」」「」」「」」「」」「「」」「」」「」」「」」「」」「                                                                |     |     |
| 🖨 网络接口  | □ 95130114 test 以信 呼叫 王叫模式 个限 50 1 持。                                                                  | s x |     |
| ● 用户管理  | □ 95130114 test 短信 挂机 被叫模式 每天(24小时)一次 63 1 感谢您致电北京华信天成通信技术有限公司,我公司专注于企业信息通信技术(ICT)服务,<br>竭诚为您提供更专业的服务。 | X   |     |
| Q: 短信模板 | 显示第 1 到第 2 条记录,总共 2 条记录                                                                                |     |     |
| ペ 短信通道  |                                                                                                    |     |     |
| ✿ 参数设置  |                                                                                                    |     |     |
|         |                                                                                                    |     |     |
|         |                                                                                                    |     |     |
|         |                                                                                                    |     |     |
|         |                                                                                                    |     |     |
|         |                                                                                                    |     |     |
|         |                                                                                                    |     |     |
|         |                                                                                                    |     |     |
|         |                                                                                                    |     |     |
|         |                                                                                                    |     |     |
|         |                                                                                                    |     |     |

- ◆ 号 码:监听的业务号码(抓取信令中某个或多个号码进行业务逻辑的信息推送)。
- ◆ 归属用户:归属某终端用户(该用户有独立的费率与计费)。
- ◆ 短信类型:该任务信息发送类型,目前支持短信与闪信。
- ◆ 发送时间:该任务发送时间,是外呼时,还是呼入时进行发送。
- ◆ 发送模式:该任务是以主叫时发送,还是以被叫时发送。
- ◆ 重复发送策略:可选择不限制次数、每小时1次、每天1次、每周1次的发送限制。
- ◆ 短信字数:统计短信模板的字数(原则短信最长可达 300 字符,按照 68 字符为一条计 费单位,闪信最高为 62 字符)。
- ◆ 计费条数:根据信息内容计算的计费条数。此处主要针对长短信计算。
- ◆ 短信预览:预览已建立任务的短信内容。

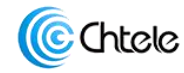

◆ 操 作:分为编辑与删除该任务。

#### 5.2、任务编辑

| <u>和</u> 旧示乳 |                 | 编辑号码   |          | × |                                        |        |
|--------------|-----------------|--------|----------|---|----------------------------------------|--------|
| 己录           | +               | 号码     | 95130114 |   |                                        |        |
| 管理           | □ 号码 🝦 归属       | 归属用户   | test     |   |                                        | 操作     |
| 妾口           | □ 95130114 test | 短信类型   | 闪信       |   | 是来自于北京华信天成通信技术有限公司的电话,请<br>感谢您对我公司的支持。 | ĭ<br>× |
| 會理           |                 | 发送时间   | 呼叫       |   | 电北京华信天成通信技术有限公司,我公司专注于企                | Ø      |
| 莫板           | 95130114 test   | 发送模式   | 主叫模式     |   | 信技术(ICT)服务,竭诚为您提供更专业的服务。               | ×      |
| <b>围道</b>    | 显示第1到第2条记录,     | 重复发送策略 | 不限 💠     |   |                                        |        |
| 受置           |                 | 短信模板   | 彩印名片     |   |                                        |        |
|              |                 |        |          |   |                                        |        |
|              |                 |        | (Ŗ       | 禄 |                                        |        |

可编辑的内容为:发送时间、发送模式、重复发送策略、短信模板。

- 1) 发送时间:发送时间按照呼叫、振铃、接通、挂机四个 SIP 信令状态进行发送。
  - ◆ 呼叫为系统收到呼叫信令后发送信息任务;
  - ◆ 振铃为系统收到振铃信令后发送信息任务;
  - ◆ 接通为系统收到接通信令后发送信息任务;
  - ◆ 挂机为系统收到挂机信令后发送信息任务。
- 2) 发送模式:发送模式按照主叫模式、被叫模式、任意模式进行信息发送。
  - ◆ 主叫模式为系统由系统平台发起向手机用户呼出的通话时启动发送任务;
  - ◆ 被叫模式为系统接收到手机用户呼入的来电时启动的发送任务;
  - ◆ 任意模式为系统不区分呼入还是呼出均启动的发送任务。
- 3) 重复发送策略:发送策略按照不限制次数,每小时一次,每天一次,每周一次设置。
  - ◆ 不限制次为同一任务,同一手机号,在单位时间内不限制次数推送信息。
  - ◆ 每小时一次为同一任务,同一手机号,在1小时内仅推送1条信息。

◆ 每天一次为同一任务,同一手机号,在24小时内仅推送1条信息。

- ◆ 每周一次为同一任务,同一手机号,在168小时内仅推送1条信息。
- 4) 短信模板:可选择其他同类型信息模板,模板必须经过审核通过后才可选择。

#### 5.3、添加任务

| 短信系统 | =  |          |       |       | 添加号码    |                         |               | × |                                             |
|------|----|----------|-------|-------|---------|-------------------------|---------------|---|---------------------------------------------|
| 记录   | +  | 977      |       | 号码:   | 号码      | 95130114,0105625444     | 4,01068449595 |   |                                             |
| 管理   |    | 95130114 | test  | 闪信    |         | tort                    |               |   | 北京华信天成通信技术有限公司的电话,请您接听。感谢您对我公司的支            |
| 管理   |    | 95130114 | test  | 短信    | 5.1/AR/ | 被叫模式                    | \$            |   | 信天成通信技术有限公司,我公司专注于企业信息通信技术(ICT)服务,<br>业的服务。 |
| 模板   | 显示 | 第1到第2条   | 条记录,总 | 共2条记录 | 发送时间    | 振铃                      | \$            |   |                                             |
| 设置   |    |          |       |       | 重复策略    | 不限                      | \$            |   |                                             |
|      |    |          |       |       | <b></b> | <sup>粒1</sup> 目<br>挂机短信 | ÷             |   |                                             |
|      |    |          |       |       |         |                         |               |   |                                             |
|      |    |          |       |       |         |                         | 添加            |   |                                             |

- 1) 新建任务: 点击左上角 "+"弹出新建任务窗口。
- 2) 任务新建窗口:
- ◆ 号 码: 号码可填写 1 个或多个,如多个号码需用","英文逗号隔开。
- ◆ 归属用户:选择归属用户,(用户建立参考【用户管理】项目)。选择用户可参考下图。

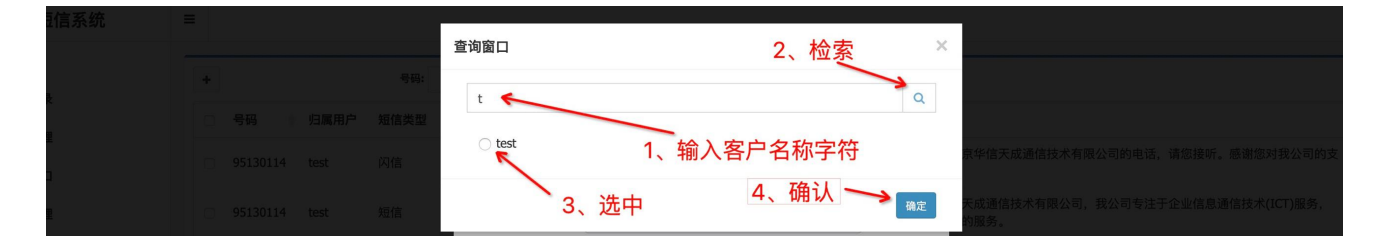

- ◆ 发送模式:发送模式按照主叫模式、被叫模式、任意模式进行信息发送 。
  - ◆ 主叫模式为系统由系统平台发起向手机用户呼出的通话时启动发送任务;
  - ♦ 被叫模式为系统接收到手机用户呼入的来电时启动的发送任务;
  - ♦ 任意模式为系统不区分呼入还是呼出均启动的发送任务。
- ◆ 发送时间:发送时间按照呼叫、振铃、接通、挂机四个 SIP 信令状态进行发送 。

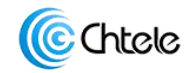

- ◇ 呼叫为系统收到呼叫信令后发送信息任务;
- ♦ 振铃为系统收到振铃信令后发送信息任务;
- ♦ 接通为系统收到接通信令后发送信息任务;
- ◆ 挂机为系统收到挂机信令后发送信息任务。
- ◆ 重复发送策略:发送策略按照不限制次数,每小时一次,每天一次,每周一次设置。
  - ◇ 不限制次为同一任务,同一手机号,在单位时间内不限制次数推送信息。
  - ◆ 每小时一次为同一任务,同一手机号,在1小时内仅推送1条信息。
  - ◆ 每天一次为同一任务,同一手机号,在24小时内仅推送1条信息。
- ◆ 信息类型:分为短信与闪信,根据业务需要进行选择。此处会管理下方所可选择该用户的 信息模板。
- ◆ 短信模板:可选择的信息模板,模板必须经过审核通过后才可选择。

### 6、 网络接口

#### 6.1、网络接口管理页面。

| 短信系统        | =  |             |            |       |      |      |     | 4 |
|-------------|----|-------------|------------|-------|------|------|-----|---|
| <b>谷</b> 主页 | -  |             |            |       |      |      |     |   |
| ♬ 发送记录      |    | 添加          |            |       |      |      |     | S |
| Q。任务管理      | C  | 接口名称        | SIP IP     | SIP端口 | 监听模式 | 状态   | ٥   |   |
| 🖨 网络接口      |    | eth0        | 10.1.2.121 | 5060  | 呼入側  | 正在监控 | 8 × |   |
| ● 用户管理      | 显力 | 示第1到第1条记录,总 | 共1条记录      |       |      |      |     |   |
| Q、短信模板      |    |             |            |       |      |      |     |   |
| 9、短信通道      |    |             |            |       |      |      |     |   |
| ✿ 参数设置      |    |             |            |       |      |      |     |   |
|             |    |             |            |       |      |      |     |   |
|             |    |             |            |       |      |      |     |   |
|             |    |             |            |       |      |      |     |   |
|             |    |             |            |       |      |      |     |   |
|             |    |             |            |       |      |      |     |   |

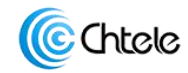

◆ 添 加:可选择添加监控的 SIP 信令送使用的网络端口 。

- ◆ 接口名称:系统服务器对应的网卡端口。
- ◆ SIP IP: 监控的 SIP 信令 IP 地址。
- ◆ SIP 端口: 监控的 SIP 信令端口。
- ◆ 监听模式:监听模式分为呼入测与呼出侧,根据不同业务接入方式判定。
- ◆ 状 态:实时监控的状态。
- ◆ 管 理:分为编辑与删除。

♦ 接口编辑参考下图:

| 短信糸缆   | =               |         |            |     |      |     | <b>2</b> • |
|--------|-----------------|---------|------------|-----|------|-----|------------|
| ¥ 主页   | -               | 编辑 监听接口 |            | ×   |      |     |            |
| 5 发送记录 | 添加              | 接口名     | eth0       |     |      |     | S          |
| ↓ 任务管理 | □ 接口名称          | SIP地址   | 10.1.2.121 | * 0 | 状态   | ٥   |            |
| 🕽 网络接口 | 🗆 eth0          | SIP端口   | 5060       | * 🕄 | 正在监控 | ⊠ × |            |
| 9 用户管理 | 显示第1到第1条记录,总共1约 |         |            |     |      |     |            |
| & 短信模板 |                 |         |            | 编辑  |      |     |            |

◇ SIP 地址: 监听的 SIP 地址 IP, 可填写多个 IP, 多个 IP 之间用逗号隔开。

◆ SIP 端口: 监听的 SIP 端口,可填写多个 SIP 端口,多个端口之间用逗号隔开。

### 6.2、添加网络接口。

| <b>页</b> |                   | 添加 监听接口 |      |      | ×               |      |            |   |
|----------|-------------------|---------|------|------|-----------------|------|------------|---|
| 送记录      | 添加                | 接口名     | eth0 | \$   |                 |      |            | S |
| 务管理      | □ 接口名称            | SIP地址   |      | *    | 0               | 状态   | ٥          |   |
| 络接口      | c eth0            | SIP端□   | 5060 | *    | 0               | 正在监控 | <b>♂</b> × |   |
| 户管理      | 显示第1到第1条记录,总共1条记录 | 监听模式    | 呼入側  | \$ * | 0               |      |            |   |
| 信模板      |                   |         |      |      |                 |      |            |   |
| 信通道      |                   |         |      | 8    | <sup>変</sup> 力ロ |      |            |   |
| 数设置      |                   |         |      |      |                 |      |            |   |

- ◆ 接口名称:系统服务器对应的网卡端口。
- ◆ SIP 地址: 监控的 SIP 信令 IP 地址(监听的 SIP 地址 IP,可填写多个 IP,多个 IP 之间 用逗号隔开)。
- ◆ SIP 端口: 监控的 SIP 信令端口(监听的 SIP 端口,可填写多个 SIP 端口,多个端口之 间用逗号隔开)。
- ◆ 监听模式:监听模式分为呼入测与呼出侧,根据不同业务接入方式判定。

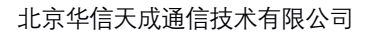

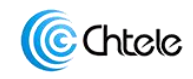

## 7、 用户管理

| 短信系统   | =                        |           |           |         |           |           |        |       |        |   |
|--------|--------------------------|-----------|-----------|---------|-----------|-----------|--------|-------|--------|---|
| ₩ 主页   | +                        |           | 用户名称      | 登陆名     |           | 过滤 重置     |        |       |        | _ |
| 5 发送记录 | 田白々                      | 馬肚々       | 伝信義寺(二)久) | 标准金额(二) | 四倍兼变(二(条) | (1)体全额(二) | ***    | 放力得大  | 48.45  |   |
| 《 任务管理 | HIF 12                   | 10 RB 10  | 21        | 如吉示朝(九) | 01        | 22.0      | Chtolo | 1114A | SRIF   |   |
| 网络接口   | <ul> <li>华信天成</li> </ul> | chtele    | 0.1       | 0       | 0.1       | 0         | 华信天成   | 等待审核  | @ \$ × |   |
| 用户管理   | □ 华信                     | bjchtele  | 0.1       | 0       | 0         | 0         | 华信     | 未提交   | ₿\$ ×  |   |
| * 短信模板 | 显示第1到第3条记                | 录,总共 3 条记 | 큣         |         |           |           |        |       |        |   |
| 短信通道   |                          |           |           |         |           |           |        |       |        |   |
| ▶ 参数设置 |                          |           |           |         |           |           |        |       |        |   |
|        |                          |           |           |         |           |           |        |       |        |   |
|        |                          |           |           |         |           |           |        |       |        |   |

- ◆ 添加: 左上侧+号, 为添加用户管理页面。
- ◆ 用户名:终端客户企业名称。
- ◆ 登录名:终端客户登陆查询系统的用户名。
- ◆ 短信费率:终端客户所属的短信类业务计费费率(单位:元/条)。
- ◆ 短信余额: 该终端用户的短信账户余额(单位:元)。
- ◆ 闪信费率:终端客户所属的闪信类业务计费费率(单位:元/条)。
- ◆ 闪信余额: 该终端用户的闪信账户余额(单位:元)。
- ◆ 信息签名:此处显示该用户的信息签名(签名需经过审核)。
- 签名状态:显示签名审核状态,状态分为审核正确既 (审核通过内容会在短信类业务内 自动添加签名),未提交(点击未提交按钮可直接提交审核),等待审核(等待上端服务 商审核内容,审核通过后即可使用)。
- ◆ 操 作:分为用户编辑,账户充值,删除项目。
- ◇ 用户编辑:管理员可修改客户的基础信息。签名部分如重新修改的话,需要重新审核。

|          |      |             |          | 编辑用户            |                             | × |          |        |      |        |
|----------|------|-------------|----------|-----------------|-----------------------------|---|----------|--------|------|--------|
| 骨 主页     |      |             | 田白       |                 |                             |   |          |        |      |        |
| ♬ 发送记录   | -    |             | H3/-     | 名称              | 华信天成                        |   | <u>#</u> |        |      |        |
| 0 /1 を始加 |      | 用户名         | 登陆名      |                 |                             |   | 余額(元)    | 签名     | 签名状态 | 操作     |
| % 社穷官理   | 0 t  | test        | test     | 登陆名             | chtele                      |   |          | Chtele | 0    |        |
| 🔒 网络接口   | 0 1  | 华信天成        | chtele   | 短信费率            | 0.1                         |   |          | 华信天成   | Ø    | ☞ \$ × |
| ● 用户管理   |      | 华信          | bjchtele | 闪信费率            | 0                           |   |          | 华信     | 未损交  | ☞ \$ × |
| ∞ 短信模板   | 显示第二 | 1 到第 3 条记录, | 总共 3 条记录 | ide a la sta wa |                             |   |          |        |      |        |
| Q、短信通道   |      |             |          | 修改密码            | 空日表示不改密码                    | 0 |          |        |      | _      |
| A 参数沿署   |      |             |          | 签名              | 空白表示不修改签名,注意:修改签名后将重置签名审核状态 |   |          |        |      |        |
| * FINE   |      |             |          |                 |                             |   |          |        |      |        |
|          |      |             |          |                 | 保ィ                          | Ŧ |          |        |      |        |

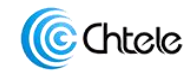

✓ 用户名:终端客户企业名称。

- ✓ 登录名:终端客户登陆查询系统的用户名。
- ✓ 短信费率:终端客户所属的短信类业务计费费率(单位:元/条)。
- ✓ 闪信费率:终端客户所属的闪信类业务计费费率(单位:元/条)。
- ✓ 信息签名:此处显示该用户的信息签名(签名需经过审核)。
- ◆ 账户充值:客户对用户进行短信或闪信的充值。

| 短信系统    | ≡ |             |             |       |                               |          |       |        |      |      | <u>.</u> - |
|---------|---|-------------|-------------|-------|-------------------------------|----------|-------|--------|------|------|------------|
| ₩ 主页    | _ |             |             | 编辑用户  |                               | $\times$ |       |        |      |      |            |
|         | • | ŀ           | 用户          | 夕政    | tast                          |          | 重置    |        |      |      |            |
| J- AGUX |   | 用户名         | 登陆名         | 12175 | <ul> <li>● 短信 ○ 闪信</li> </ul> |          | 余额(元) | 签名     | 签名状态 | 操作   |            |
| ペ 任务管理  |   | test        | test        | 失望    | - racial C + 2 test           |          |       | Chtele | •    | ₿\$× |            |
| 🖨 网络接口  |   | 华信天成        | chtele      | 费率    | 0.1                           |          |       | 华信天成   | Ø    | ₿\$× |            |
| ● 用户管理  |   | 9 华信        | bjchtele    | 当前余额  | 86                            |          |       | 华信     | 未提交  |      |            |
| ペ、短信模板  | 显 | 示第 1 到第 3 条 | 记录,总共 3 条记录 | 充值金额  | 10                            |          |       |        |      |      |            |
| Q、短信通道  |   |             |             | ()0)  |                               |          |       |        |      |      |            |
| ゆ 会計2月間 |   |             |             |       | 奋                             | a l      |       |        |      |      |            |
|         |   |             |             |       |                               | <u>.</u> |       |        |      |      |            |

- ✓ 用户名: 被充值的用户名。
- ✓ 类型:充值类型,分为短信和闪信。
- ✓ 费 率:显示对应类型的计费费率。
- ✓ 当前余额:该信息类型下用户的费用余额。
- ✓ 充值金额: 该用户本次充值的金额。

## 8、 短信模板

### 8.1、信息模板管理页面

| 短信系统    | =     |          |                  |        |      |                                                             |      |       | ۵ |
|---------|-------|----------|------------------|--------|------|-------------------------------------------------------------|------|-------|---|
| 希 主页    | +     |          | 用户               |        | Q    | 过速 重置                                                       |      |       |   |
| ♬ 发送记录  |       |          |                  |        |      |                                                             |      |       |   |
| Q。 任务管理 | 回模    | 板名称 🕴    | 上游ID             | ● 归属用户 | 短信类型 | 短信内容                                                        | 审核状态 | 操作    |   |
| 扁 网络接口  | □彩    | 印名片      | FMS_1547808489   | test   | 闪信   | 您好!这是来自于北京华信天成通信技术有限公司的电话,请您接听。感谢您对我公司的支持。                  | •    | ×     |   |
| ● 用户管理  | □测    | 试内容      |                  | 华信     | 闪信   | 这是一个来自于北京华信天成通信技术有限公司的电话,本次来电与您商讨企业通信解决方<br>案事宜,请您接听。       | 等待提交 | 提 🗷 🗙 |   |
| Q、短信模板  | □挂    | 机短信      | SMS_1547866955   | test   | 短信   | 感谢您致电北京华信天成通信技术有限公司,我公司专注于企业信息通信技术(ICT)服务,<br>竭诚为您提供更专业的服务。 | •    | ×     |   |
| 9、短信通道  | 日二第一  |          | <b>尚井 3 夕</b> 河見 |        |      |                                                             |      |       |   |
| ✿ 参数设置  | 亚示弗 1 | 到弗 3 余亿求 | , 心共 3 余比求       |        |      |                                                             |      |       |   |

- ◆ 添 加:左上侧+号,为添加信息模板页面。
- ◆ 模板名称:信息模板的名称。

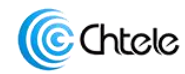

- ◆ 上游 ID: 信息模板供应商模板审核编号。用户审核核对时使用。
- ◆ 归属用户:该模板归属终端用户的用户名。
- ◆ 信息类型: 该条模板所属的信息类型。
- ◆ 信息内容: 该条信息模板的内容。
- ◆ 审核状态: 审核状态分为, 审核通过, 等待提交, 等待审核, 审核失败。
- ◆ 审核通过模板:可在新建任务中选择该信息模板。
- ◆ 等待提交模板:点击操作中[提]字提交审核。

| 短信系统        | =  |                         |                 |            |                |                                        |            |                  |      |       | <u>+</u> - |
|-------------|----|-------------------------|-----------------|------------|----------------|----------------------------------------|------------|------------------|------|-------|------------|
| <b>卷</b> 主面 | -  |                         |                 | 提交短信       | 莫板             |                                        | ×          |                  |      |       |            |
|             | +  |                         | 用户              | da She     | 301200         |                                        |            |                  |      |       |            |
| 』 友达记求      |    | 模板名称                    | ↓ 上游ID          | <b>右</b> 称 | 测试内容           |                                        |            |                  | 审核状态 | 操作    |            |
| Q、任务管理      |    | 形印々中                    | EMC 1547009400  | 内容         | 这是一个来<br>您商讨企业 | 自于北京华信天成通信技术有限公司的电话。<br>通信解决方案事宜,请您接听。 | ,本次来电与     | 您接听。感谢您对我公司的支    |      |       |            |
| 🖨 网络接口      |    | *>타고기                   | 1113_1347000409 |            |                |                                        |            |                  | •    |       |            |
| ● 用户管理      |    | 测试内容                    |                 |            |                |                                        | 提交         | 来电与您商讨企业通信解决方    | 等待提交 | 提 🕑 🗙 |            |
| 9、短信模板      |    | 挂机短信                    | SMS_1547866955  | test       | 短信             | 感谢您致电北京华信天成通信技术有限公<br>竭诚为您提供更专业的服务。    | 公司,我公司专注于1 | 企业信息通信技术(ICT)服务, | Ø    | ×     |            |
| 9、短信通道      | 显示 | 显示第 1 到第 3 条记录。总共 3 条记录 |                 |            |                |                                        |            |                  |      |       |            |
| ✿ 参数设置      |    |                         |                 |            |                |                                        |            |                  |      |       |            |
|             |    |                         |                 |            |                |                                        |            |                  |      |       |            |

◆ 等待审核模板:既模板已提交审核,等待审核结果。点击操作中[审]字查询审核状态。

| 短信系统   | =  |        |                |        |      | 通知 想尔成功                                                     |      | ×   |
|--------|----|--------|----------------|--------|------|-------------------------------------------------------------|------|-----|
| 脅 主页   |    | 1      | me             |        |      |                                                             |      |     |
| ♬ 发送记录 | +  |        | ня/-           |        | ų    |                                                             |      |     |
| Q、任务管理 |    | 模板名称   | ↓ 上游ID         | ◆ 归属用户 | 短信类型 | 短信内容                                                        | 审核状态 | 操作  |
| 🖨 网络接口 | 0  | 彩印名片   | FMS_1547808489 | test   | 闪信   | 您好!这是来自于北京华信天成通信技术有限公司的电话,请您接听。感谢您对我公司的支持。<br>持。            | Ø    | ×   |
| ● 用户管理 |    | 测试内容   | FMS_1554023158 | 华信     | 闪信   | 这是一个来自于北京华信天成通信技术有限公司的电话,本次来电与您商讨企业通信解决方<br>案事宜,请您接听。       | 等待审核 | 审 × |
| Q、短信模板 |    | 挂机短信   | SMS_1547866955 | test   | 短信   | 感谢您致电北京华信天成通信技术有限公司,我公司专注于企业信息通信技术(ICT)服务,<br>竭诚为您提供更专业的服务。 | Ø    | ×   |
| Q 短信通道 | 显示 | 第1到第3条 | 记录,总共3条记录      |        |      |                                                             |      |     |
| ✿ 参数设置 |    |        |                |        |      |                                                             |      |     |

- ◆ 审核失败模板: 重新修改信息模板内容, 重新走提交审核流程
- ◆ 删 除:删除本条备案的信息模板。

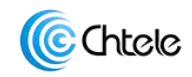

### 8.2、信息模板建立

| 短信系统        | =  |        |      |               |       |                           |     |   |                |      |       | <u>.</u> - |
|-------------|----|--------|------|---------------|-------|---------------------------|-----|---|----------------|------|-------|------------|
| <b>条</b> 主面 | _  |        |      |               | 添加短信模 | 板                         |     | × |                |      |       | _          |
| <b>*</b> ±ų | +  |        |      | 用户            |       |                           |     |   |                |      |       |            |
| 』 发送记录      |    | 描版文称   |      | ****          | 归属用户  | 华信                        | Q   |   |                | 家体验大 | 18.00 |            |
| ペ、任务管理      |    | 候似白柳   | ¥ .1 |               | 名称    | 测试内容                      |     |   |                | 甲核化品 | 19RTF |            |
|             |    | 彩印名片   | F    | MS_1547808489 |       |                           |     |   | 您接听。感谢您对我公司的支  |      | ×     |            |
|             |    |        |      |               | 类型    | 闪信                        | ŧ   |   | 业信息诵信技术(ICT)服务 | _    |       |            |
| ● 用户管理      |    | 挂机短信   | S    | MS_1547866955 | 短信内容  | 这是一个来自于北京华信天成通信技术有限公司的电话, | 本次来 |   |                |      | ×     |            |
| Q、短信模板      | 显示 | 第1到第2翁 | 条记录, | 总共 2 条记录      |       | 电与您商讨企业通信解决方案事宜,请您接听。     |     |   |                |      |       |            |
| 4、短信通道      |    |        |      |               |       |                           |     |   |                |      |       |            |
|             |    |        |      |               |       |                           |     |   |                |      |       |            |
| ♀ 参数设置      |    |        |      |               |       |                           |     |   |                |      |       |            |
|             |    |        |      |               |       |                           |     |   |                |      |       |            |
|             |    |        |      |               |       |                           |     |   |                |      |       |            |
|             |    |        |      |               |       |                           | 添加  | 0 |                |      |       |            |

- ◆ 归属用户:选择终端用户的用户名。
- ◆ 名 称:信息模板内容
- ◆ 类 型:信息类型,可选短信或闪信。
- ◆ 短信内容:填写您需要提交的信息内容。
- ◆ 添 加:添加成功后在信息管理页面操作项目下提交审核模板,进入审核流程。

## 9、 短信通道

### 9.1、短信通道管理页面

| 短信系统    | =                 |        |      |      |      |      |    | ۵. |
|---------|-------------------|--------|------|------|------|------|----|----|
| 脅 主页    |                   |        |      |      |      |      |    |    |
| ♬ 发送记录  |                   |        |      |      |      |      | 搜索 | C  |
| ペ、任务管理  | □ 名称 ▲ 接口类型       | 1      | 默认通道 | 即时通道 | 短信余额 | 闪信余额 | 状态 | 操作 |
| 🖨 网络接口  | □ 信息通道 北京华信天      | 成短信API | 是    | 否    | 410  | 296  | 正常 | C  |
| ● 用户管理  | 显示第1到第1条记录,总共1条记录 |        |      |      |      |      |    |    |
| Q、短信模板  |                   |        |      |      |      |      |    |    |
| Q; 短信通道 |                   |        |      |      |      |      |    |    |
| ✿ 参数设置  |                   |        |      |      |      |      |    |    |
|         |                   |        |      |      |      |      |    |    |
|         |                   |        |      |      |      |      |    |    |

- ◆ 名 称:信息通道名称
- ◆ 接口类型:集成化接口,默认接口均有我司提供。

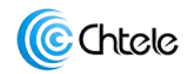

- 默认通道:系统路由默认的信息推送通道。
- ◆ 即时通道: 该通道状态报告是否未及时返回推送。
- ◆ 短信余额: 点击余额数字图标可实时同步查询信息余额条数。
- ◆ 闪信余额: 点击余额数字图标可实时同步查询信息余额条数。
- ◆ 状 态:通道状态,展示通道运行状态。

### 9.2、短信通道信息编辑

选择操作下的编辑按钮进入通道信息编辑页面。

| 短信系统   | =                 |           |                    |    | -   |      |    |    | <b>4</b> • |
|--------|-------------------|-----------|--------------------|----|-----|------|----|----|------------|
| a +T   |                   | 编辑短信通道    |                    | ×  |     |      |    |    |            |
| 會 主贝   |                   |           |                    |    |     |      |    |    |            |
| ♬ 发送记录 |                   | 名称        | 信息通道               |    |     |      |    |    |            |
| Q、任务管理 | □ 名称 ▲ 接口类型       | 默认通道      | 是                  | \$ | 言余额 | 闪信余额 | 状态 | 操作 |            |
| - 网络接□ | □ 信息通道 北京华伯       |           |                    |    | D   | 296  | 正常 | ₿. |            |
|        | 显示第1到第1条记录,总共1条记录 | 即时通道      | 杏 :                | ÷  |     |      |    |    |            |
| ● 用户管理 |                   | 客户ID      | 4                  |    |     |      |    |    |            |
| 9、短信模板 |                   | Ann词用豌豆   | Chtolo2018         |    |     |      |    |    |            |
| 9、短信通道 |                   | whhereare | Citele2016         |    |     |      |    |    |            |
| 九 杂新石墨 |                   | 客户认正密码    | mXosLosNChYreZa123 |    |     |      |    |    |            |
| * YUKE |                   | 闪信签名      | 否                  | \$ |     |      |    |    |            |
|        |                   |           |                    |    |     |      |    |    |            |
|        |                   | 调试接口      | 是                  | ÷  |     |      |    |    |            |
|        |                   |           |                    |    | -   |      |    |    |            |
|        |                   |           |                    | 保存 |     |      |    |    |            |
|        |                   |           |                    |    |     |      |    |    |            |

- ◆ 名 称:此处可修改通道名称。
- ◆ 默认通道:默认选择是,无需修改。。
- ◆ 即时通道:默认选择否,无需修改。
- ◆ 客户 ID: 从上游服务商获取。
- ◆ APP 调用密码:从上游服务商获取。
- ◆ 客户认证密码:从上游服务商获取。
- ◆ 闪信签名:默认选择否,无需修改。
- ◆ 调试接口:默认选择是,无需修改。

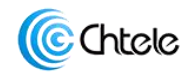

# 10、参数设置

| ≡      |                           |                                            | <u>۵</u> -                                                                                                    |
|--------|---------------------------|--------------------------------------------|----------------------------------------------------------------------------------------------------|
| 名称     | 参数值                       | 功能描述                                       | 修改                                                                                                    |
| 被叫前缀   |                           | 被叫前缀                                       | Ø                                                                                                    |
| 安全IP地址 | 192.168.10.1              | 帐号被锁定时从安全地址登陆不受影响                          | G                                                                                                    |
|        |                           |                                            |                                                                                                    |
|        |                           |                                            |                                                                                                    |
|        |                           |                                            |                                                                                                    |
|        |                           |                                            |                                                                                                    |
|        |                           |                                            |                                                                                                    |
|        | ■<br>名称<br>被叫前缀<br>安全IP地址 | ■<br>名称 参数値<br>被叫前缀<br>安全IP地址 192.168.10.1 | 名称         多数值         功能描述           秘问前缀         級叫前缀         後叫前缀           安全IP地址         192.168.10.1         帐号被锁定时从安全地址登陆不受影响 |

- 被叫前缀:如软交换设置了被叫前缀,需在此处将前缀单独填写上,如有多个前缀均需要添加上,多个之间用都好隔开。(例如:号码前缀为 88,送号为 8813812345678,就需要在此处添加 88)
- ◆ 安全 IP 地址:添加防止锁定的 IP 地址。
- 管理员密码修改:点击系统右上角图标修改密码。

| =        | 修改密码   | ×  | ** |
|----------|--------|----|----|
| 名称       | 夏日のあみ  |    | 修改 |
| 被叫前缀     |        |    | ß  |
| 安全IP地址 1 | 92 新密码 |    | Ø  |
|          | 确认密码   |    |    |
|          |        |    |    |
|          |        | 修改 |    |
|          |        |    |    |

◆ 注销: 点击系统右上角图标选择注销。

## 11、快捷操作

在系统开局后,按照以下流程操作可以进行快速的业务开户。

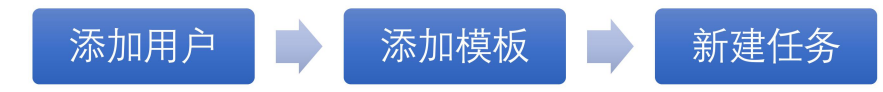

- 添加用户:用户管理界面一添加用户一提交签名审核一完成
- 添加模板:信息模板界面-添加模板-提交模板审核-完成
- 新建任务:任务管理模板一添加任务一完成。